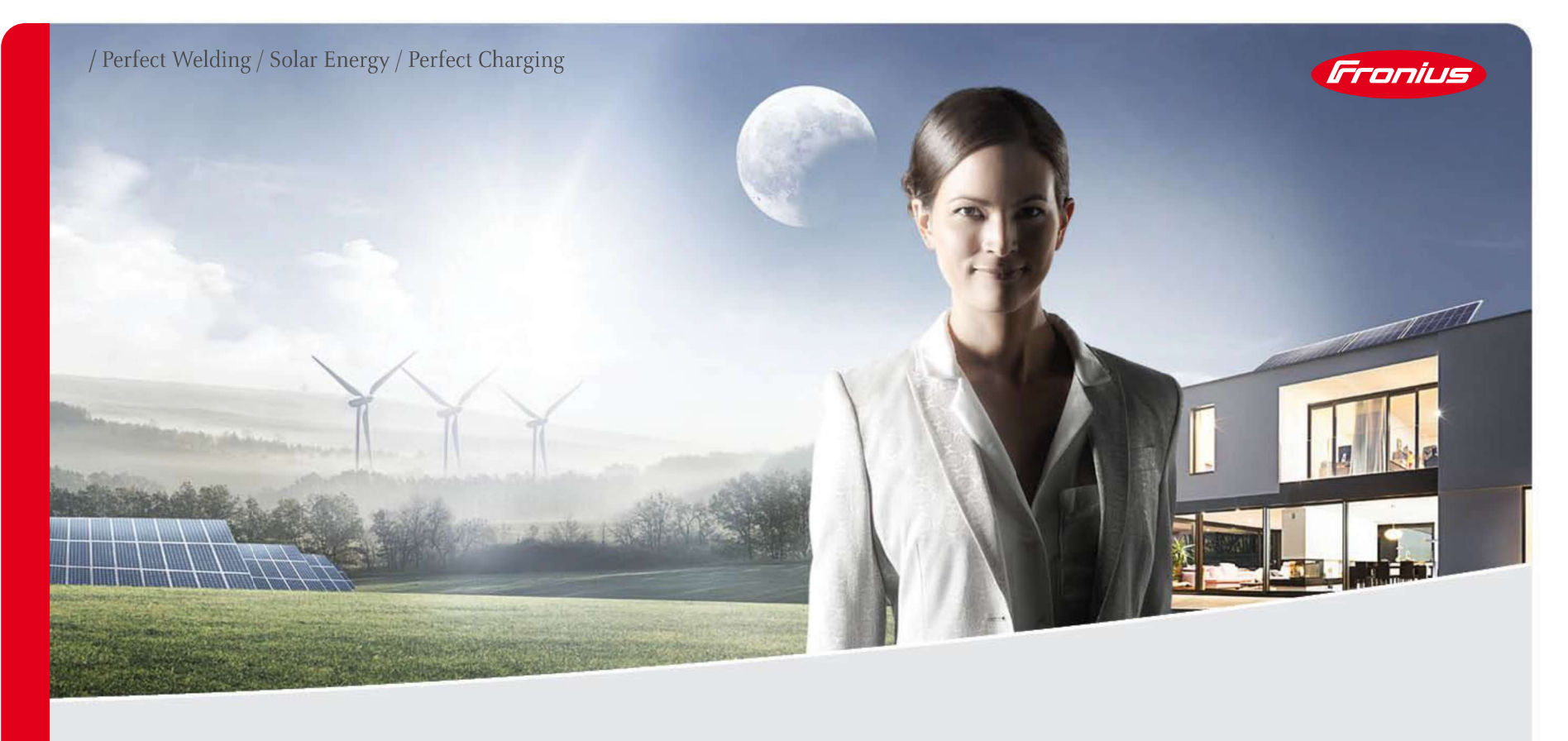

#### FRONIUS SOLAR.WEB WWW.SOLARWEB.COM

## **QUELS SONT LES BÉNÉFICES ?**

#### / Surveillance

- / Surveiller l'installation et les gains
- / Surveiller votre consommation et production d'énergie
   (Bilan énergétique et économique global)
- / Obtenir des rapports personnalisables de performance par e-mails

#### / Analyse

2

- / Détection des défauts facile et rapide
- / Comparer les performances de vos installations/onduleurs

#### / Service proactif

/ Recevoir une notification par e-mail en cas de défauts

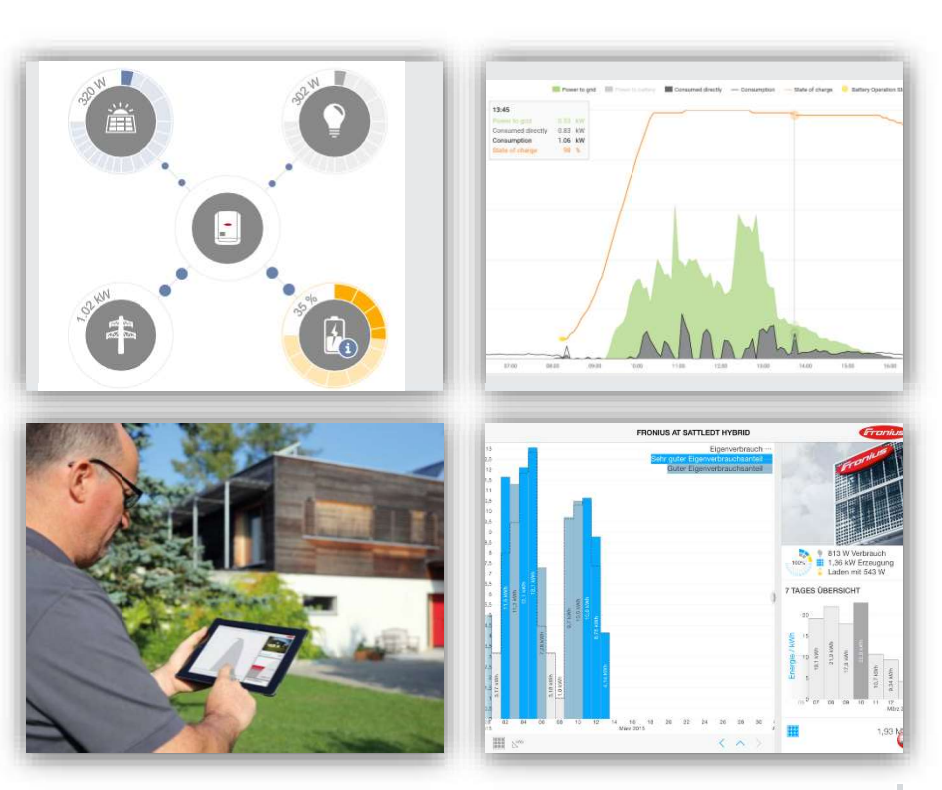

Fronius International GmbH / Fronius Solar Energy / manuel Solarweb

Froniu

#### SURVEILLANCE GRATUITE !

- / Carte datamanager intégrée de série à l'onduleur
- / L'installation d'un Fronius Smart Meter est recommandée! (Pour l'autoconsommation)
- / Types d'applications gratuites proposées :
  - / Portail en ligne Fronius gratuit www.SolarWeb.com
  - / L'application Fronius Solar.web pour les smartphone/smartwatch et les tablettes

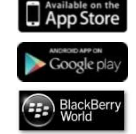

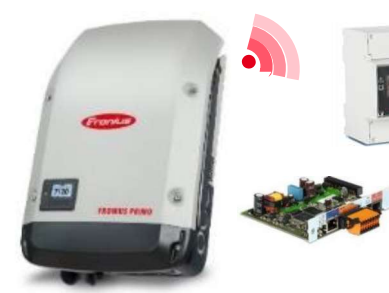

3

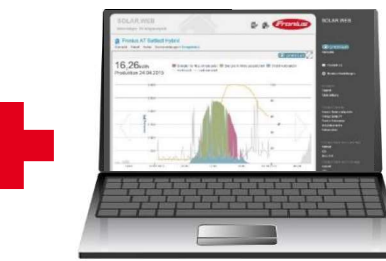

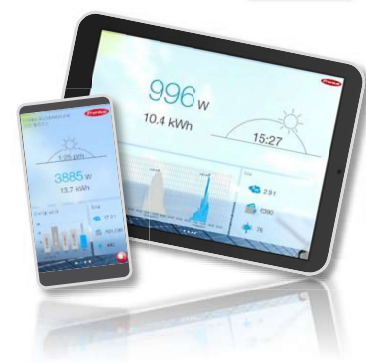

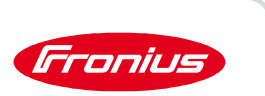

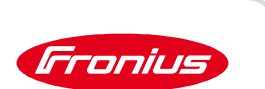

#### FRONIUS SOLARWEB APP

4

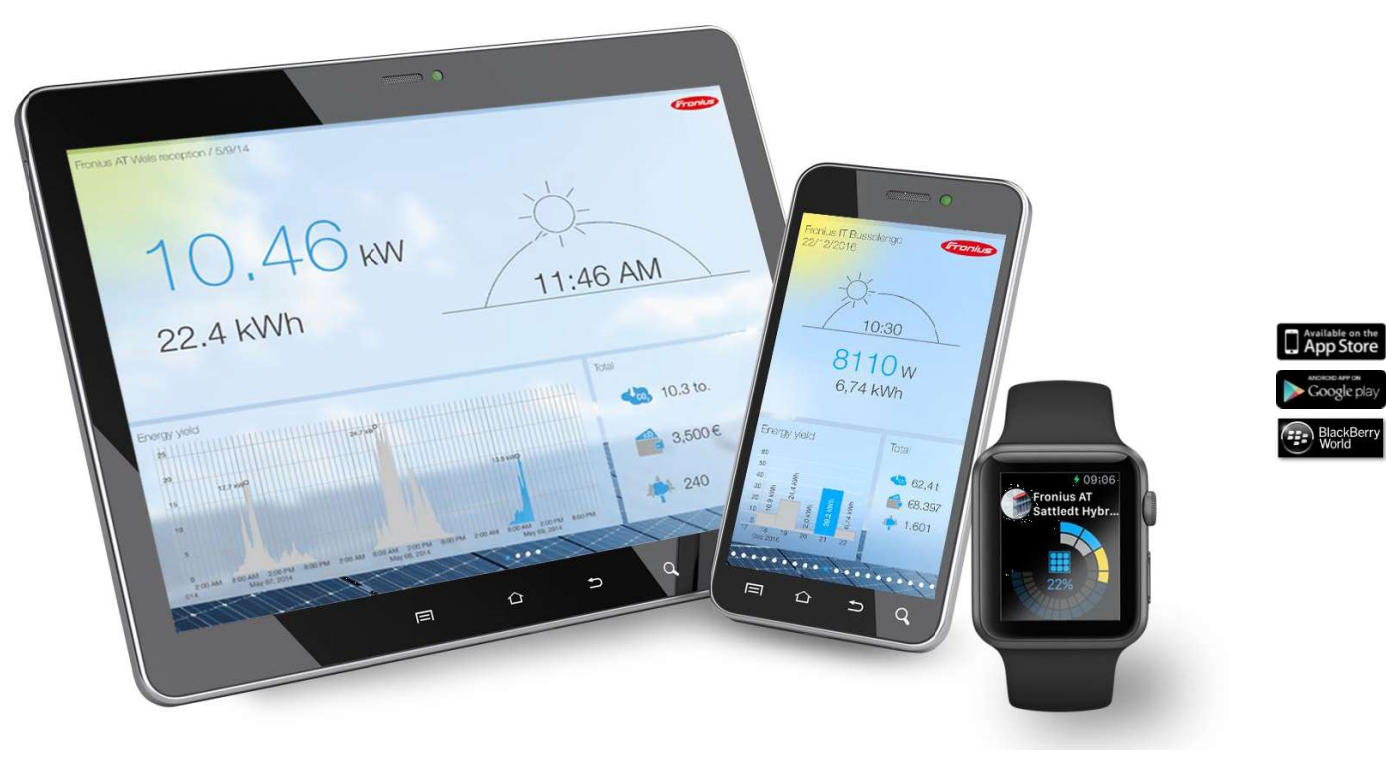

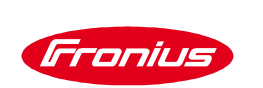

#### SOLAR.WEB STANDARD VS PREMIUM

|                                                       | Standard     | Premium      |
|-------------------------------------------------------|--------------|--------------|
| Surveillance et analyse de données PV                 | $\checkmark$ | $\checkmark$ |
| Rapports et envois de messages automatiques           | $\checkmark$ | $\checkmark$ |
| Fonction de mise à jour à distance de l'onduleur      | $\checkmark$ | $\checkmark$ |
| Courbes de production et de consommation quotidiennes | 3 jours      | $\checkmark$ |
| Rapports standards                                    | $\checkmark$ | $\checkmark$ |
| Rapports personnalisés sur demande                    | -            | $\checkmark$ |
| Représentation de la rentabilité PV                   |              | $\checkmark$ |
| Aperçu du rendement et des coûts                      | -            | $\checkmark$ |

## MATÉRIELS NÉCESSAIRES:

- Ordinateur portable / Smartphone / tablette
- Box internet / Routeur 3G 4G
- Onduleur Fronius Standard (équipé d'une datamanager 2.0)

![](_page_5_Picture_5.jpeg)

![](_page_5_Picture_6.jpeg)

#### **DESCRIPTION DE LA DATAMANAGER**

- (1) LED alimentation  $\checkmark$
- (2) LED de connexion  $\mathbf{X}$
- (3) Commutateur IP
- (4) LED WiFi (\*
- (5) LED de connexion SolarWEB
- (6) Connecteur LAN
- (7) I/Os Entrées et sorties numériques
- (8) Prise d'antenne WiFi ou Antenne WiFi

![](_page_6_Picture_10.jpeg)

(1)-

(2) (3)

(4) (5)

8

![](_page_7_Picture_1.jpeg)

#### CONNEXION DE L'ONDULEUR AU PORTAIL SOLAR.WEB WWW.SOLARWEB.COM

![](_page_8_Picture_1.jpeg)

# ÉTAPE 1: VÉRIFICATION DE L'ÉTAT DE LA COMMUNICATION

![](_page_8_Figure_3.jpeg)

Fronius International GmbH / Fronius Solar Energy / FSP & Installer update

![](_page_9_Picture_1.jpeg)

# ÉTAPE 1: VÉRIFICATION DE L'ÉTAT DE LA COMMUNICATION DE L'ONDULEUR

![](_page_9_Picture_3.jpeg)

Commutateur IP doit être sur la position **B** •

![](_page_10_Picture_1.jpeg)

# ÉTAPE 1: VÉRIFICATION DE L'ÉTAT DE LA COMMUNICATION DE L'ONDULEUR

![](_page_10_Picture_3.jpeg)

#### • Si la led « X » est rouge, vérifier:

- 1. Le numéro « DATCOM » de l'onduleur (s'il y a plusieurs onduleurs, chaque onduleur doit avoir un numéro différent)
- 2. La boucle de communication qui interconnecte les onduleurs entre eux ('**IN**' du premier onduleur sur '**OUT**' du deuxième onduleur et ainsi de suite...)
- 3. La présence des deux bouchons de terminaison
- Si la led « ✓ » est rouge, cela signifie que:
  - 1. La distance entre deux onduleurs dépasse 100 m
  - 2. La datamanager carte est mal insérée dans sa fente 'Slot'.

A IP B

★ LED VERTE (P) ×
✓ LED VERTE S ✓
(P) LED ROUGE
(ED ROUGE

Fronius International GmbH / Fronius Solar Energy / manuel Solarweb

11

![](_page_11_Picture_1.jpeg)

# ÉTAPE 2: ACTIVATION DU POINT D'ACCÈS WIFI DE L'ONDULEUR

![](_page_11_Figure_3.jpeg)

![](_page_12_Picture_1.jpeg)

#### ÉTAPE 3: ETABLISSEMENT DE LA CONNEXION WIFI AVEC LA DATAMANAGER VIA UN ORDINATEUR / TABLETTE / TÉLÉPHONE MOBILE

|    |              | Pad P                     |                                                                                                    | □ 8 50% ■  |
|----|--------------|---------------------------|----------------------------------------------------------------------------------------------------|------------|
|    |              | Settings                  | Wi-Fi                                                                                                    |            |
|    |              |                           |                                                                                                    |            |
|    |              | 🔁 Airplane Mode           | Wi-Fi                                                                                                    |            |
|    |              | 😒 Wi-Fi My Network        | My Network                                                                                                    | * 🕕        |
| ~  |              | Bluetooth On              | CHOOSE A NETWORK                                                                                                    |            |
|    |              | 50                        | Network X                                                                                                    | ÷ ()       |
|    |              | Notification Center       | FRONIUS_240.****                                                                                                    | 🕈 (j)      |
|    |              | Control Center            | Network Y                                                                                                    | ÷ ()       |
|    |              | C Do Not Disturb          | Network Z                                                                                                    |            |
|    | Connexion en |                           |                                                                                                    |            |
|    | W/ifi        | General                   | DEVICES                                                                                                    |            |
|    | <b>VVIII</b> | Wallpapers & Brightness   | Dabc                                                                                                    | * 🕕        |
|    |              | Sounds                    |                                                                                                    |            |
|    |              | Passcode                  | Ask to Join Networks                                                                                                    | $\bigcirc$ |
|    |              | Privacy                   | Known networks will be joined automatically. If no known networks are available, you will<br>manually select a network. | have to    |
|    |              |                           |                                                                                                    |            |
|    |              | iCloud                    |                                                                                                    |            |
|    |              | Mail, Contacts, Calendars |                                                                                                    |            |
| 13 |              |                           |                                                                                                    |            |

![](_page_13_Picture_0.jpeg)

#### ÉTAPE 4: PARAMÉTRAGE DATAMANAGER

- Ouvrez un **navigateur internet** (ex: Chrome, Internet Explorer, Firefox, etc...)
- Dans la barre d'adresse, saisir l'adresse IP: 192.168. 250.181

![](_page_13_Picture_5.jpeg)

![](_page_14_Picture_1.jpeg)

#### ÉTAPE 4: PARAMÉTRAGE DATAMANAGER Fronius Surveillance d'installation 0 Bienvenue dans l'assistant de mise en service. Voici quelques étapes très simples pour parvenir à la surveillance confortable de votre installation. Cliquez sur assistant SOLARWEB ASSISTANT SOLAR WEB ASSISTANT TECHNIQUE Connectez l'installation à Fronius Solar web Paramètres du système pour les limites d'injection, et utilisez notre application pour appareils mobiles. les fonctions Power Control et les interfaces ouvertes ! ! Uniquement pour du personnel formé ou des spécialistes ! 15 Fronius International GmbH / Fronius Solar Energy / manuel Solarweb

# ÉTAPE 4: PARAMÉTRAGE DATAMANAGER - GÉNÉRALITÉS

| Cénéralités     Onduleur     Mot de passe de service       Nom de l'installation *     France - ROISSY     1       Rémunération     0,12 € (EUR) • (KWh 2     1       Taux de rémunération     0,12 € (EUR) • (KWh 2     2       Ocits d'achat     0,25     7       Date / heure *     07/05/2018     16     14       @ automatically time syncronisation     3     3       Paramètres de fuseaux horaires     3     4       Retour     Suivant | <ol> <li>Nom de l'installation</li> <li>Rémunération         <ul> <li>Taux de rémunération de<br/>l'énergie injectée (vente<br/>totale ou surplus)</li> <li>Coût d'achat <u>du kWh</u> à<br/>saisir si vous êtes en<br/>Autoconsommation</li> </ul> </li> <li>Temps système: Date et heure<br/>locale de l'installation/ cochez<br/>synchronisation automatique</li> <li>Paramètres de fuseaux horaires:<br/>Continent/Pays</li> </ol> |
|----------------------------------------------------------------------------------------------------|----------------------------------------------------------------------------------------------------|
|----------------------------------------------------------------------------------------------------|----------------------------------------------------------------------------------------------------|

Fronius

![](_page_16_Picture_1.jpeg)

# ÉTAPE 4: PARAMÉTRAGE DATAMANAGER - ONDULEUR

![](_page_17_Picture_1.jpeg)

## ÉTAPE 4: PARAMÉTRAGE DATAMANAGER – CONFIGURATION DU RÉSEAU

![](_page_17_Picture_3.jpeg)

![](_page_18_Picture_1.jpeg)

# ÉTAPE 4: PARAMÉTRAGE DATAMANAGER – CONFIGURATION DU RÉSEAU

| Surveillance d'installation       Image: fraction du réseau         Onduleur       Configuration du réseau                                                                                                    | <ol> <li>Connexion en local: pour avoir la<br/>production instantanée (Pas de possibilité<br/>d'avoir accès aux archives) – ce type de</li> </ol>                                                                                  |
|----------------------------------------------------------------------------------------------------|----------------------------------------------------------------------------------------------------|
| Mode de liaison     Paramètres LAN       Réseau local via point d', accès     0       Image: Statique in the statige in the statige i | connexion est utile si le client n'a pas de connexion internet                                                                                                    |
| Solar web via LAN       All esser in       192.106.1.100         Solar web via LAN       Passerelle       192.168.1.1         Solar web via LAN       3                                                                                                    | <ul> <li>Connexion en wifi avec la box internet</li> <li>Voir étape suivante pour la configuration</li> </ul>                                                                                                    |
| Fronius Solar.web                                                                                                    | <ul> <li>Connexion en filaire avec la box internet         <ul> <li>laisser le réglage par défaut (dynamique)</li> <li>Le mode statique est destiné aux personnes qui ont des connaissances en informatique</li> </ul> </li> </ul> |

![](_page_19_Picture_1.jpeg)

# ÉTAPE 4: PARAMÉTRAGE DATAMANAGER – CONFIGURATION DU RÉSEAU WIFI

| Onduleur Configura                                                                                                    | tion du réseau                                                                                                    | sement de la<br>onnexion |
|----------------------------------------------------------------------------------------------------|----------------------------------------------------------------------------------------------------|--------------------------|
| Mode de liaison<br>Réseau local via point d'accès<br>Solar.web via WLAN<br>Solar.web via LAN<br>Solar.web via LAN                                                                                                    | Paramètres WLAN<br>réseaux trouvés<br>Sécurisé, WPA2 Canal : 1<br>fromobile1<br>Sécurisé, WPA2 Canal : 1<br>linksys<br>Ouvert, Canal : 11<br>Fronius France - Roissy<br>Sécurisé, WPA2 Canal : 6<br>Ajouter WiFi | 2<br>1<br>1<br>1         |
| Fronius Solar.web<br>Envoyer les données à Fronius Solar.web<br>logging during night-time hours<br>Remarque: Activating this setting will prevent power down<br>during night-time hours. The setting "Nightmode" will therby no<br>longer be valid. | Installer Supprimer C                                                                                                    | A                        |

- Choisissez l'option solar.web via WLAN
   Choisissez votre box parmis les
  - connexions dans la liste
  - 3. Appuyer sur installer (Une fenêtre pour saisir le mot de passe du réseau Wifi apparaîtra)

| Réseau:                 | Fronius France - Roissy              |
|-------------------------|--------------------------------------|
| Puissance du signal:    | signal puissant                      |
| Sécurité:               | WPA2                                 |
| Saisir le mot de passe: | Entre 8 et 63 caractères sont requis |
|                         |                                      |

4. Configurer WLAN IP: laissez le réglage par défaut (dynamique)

> Le mode statique est destiné aux personnes qui ont des connaissances en informatique

5. Appuyez sur Connecter

![](_page_20_Picture_1.jpeg)

#### ÉTAPE 4: PARAMÉTRAGE DATAMANAGER – ÉTABBLISSEMENT DE LA CONNEXION

![](_page_20_Figure_3.jpeg)

![](_page_21_Picture_1.jpeg)

#### ÉTAPE 4: PARAMÉTRAGE DATAMANAGER – LIAISON AU PORTAIL SOLAR.WEB

- Après avoir connecté votre appareil « PC, tablette, etc... » sur la box internet
- Ouvrez un nouveau navigateur web
- Dans la barre de recherche, taper l'adresse IP que vous avez noté dans l'étape précédente (dans notre exemple: <u>192.168.43.19</u>) et appuyez sur <u>Entrée</u>

![](_page_22_Picture_1.jpeg)

## ÉTAPE 4: PARAMÉTRAGE DATAMANAGER – ÉTABLISSEMENT DE LA CONNEXION

| Surveillance                                                                     | e d'installation                                                                                                    | 0                                                                                                    | n fr <b>Froniu</b>                                                                 | 5 |                                                                                                    |
|----------------------------------------------------------------------------------|----------------------------------------------------------------------------------------------------|----------------------------------------------------------------------------------------------------|------------------------------------------------------------------------------------|---|----------------------------------------------------------------------------------------------------|
| Établissemen<br>connexio                                                         | t de la État                                                                                                    | du réseau                                                                                                | Mots de passe                                                                      | 2 | <ul> <li>La même page que l'étape<br/>précédente réapparaîtra avec le<br/>message ci-dessous:</li> </ul>                                                                                        |
| Surveillance d<br>Adresse IP:<br>Masque de sous-réseau:<br>Adresse MAC:<br>SSID: | Yinstallation WLAN<br>192.168.43.19<br>255.255.255.0<br>CC:F9:57:34:5B:FD<br>Fronius France - Roissy<br>/ous vous trouvez dans le rése<br>nstallations. Vous pouvez désc | accessible:<br>Serveur de noms:<br>Passerelle:<br>eau configuré de la surve<br>prmais poursuivre avec la | Internet Oui 192.168.43.1 192.168.43.1 illance des Bapos;assistant. Retour Suivant |   | <ul> <li>« Vous vous trouvez dans le réseau configuré de<br/>la surveillance des installations. Vous pouvez<br/>désormais poursuivre avec l'assistant »</li> <li>Appuyer sur suivant</li> </ul> |

![](_page_23_Picture_1.jpeg)

# ÉTAPE 4: PARAMÉTRAGE DATAMANAGER – MOT DE PASSE ADMIN

| Surveillance d'installation                                                             |                                                                                                    |
|-----------------------------------------------------------------------------------------|----------------------------------------------------------------------------------------------------|
| État du réseau       Mots de passe       Terminer         Nom d'utilisateur       admin | Création d'un mot de passe « admin »<br>• 6 caractères minimum<br>• Une lettre majuscule minimum<br>• Un caractère spécial |
| Retour Suivant                                                                          | Fronius International GmbH / Fronius Solar Energy / manuel Solarweb                                                        |

![](_page_24_Picture_1.jpeg)

# ÉTAPE 4: PARAMÉTRAGE DATAMANAGER – COMPTE FRONIUS SOLAR.WEB

| Vous possédez déjá un compte Fronius Solar.web     Vous possédez déjá un compte Fronius Solar.web     Nom d'utilisateur   Mot de passe     Se connecter      Vous ne possédez pas encore de compte Fronius Solar.web ?   S'enregistrer | <ul> <li>'SOLARWEB', saisissez le nom<br/>d'utilisateur et le mot de pass<br/>appuyer sur « Se connecter »</li> <li>Si vous n'avez pas de compte<br/>'SOLARWEB', vous pouvez en<br/>créer un en cliquant sur<br/>« S'enregistrer »</li> </ul> |
|----------------------------------------------------------------------------------------------------|----------------------------------------------------------------------------------------------------|
|----------------------------------------------------------------------------------------------------|----------------------------------------------------------------------------------------------------|

![](_page_25_Picture_1.jpeg)

#### ÉTAPE 4: PARAMÉTRAGE DATAMANAGER – AJOUT DE L'INSTALLATION SUR UN COMPTE SOLAR.WEB

|            |                                             | fr <b>Fronius</b> |   | Ch | oisir:                                                                                              |
|------------|---------------------------------------------|-------------------|---|----|----------------------------------------------------------------------------------------------------|
| Compte Fro | onius Solar.web Installation photovoltaïque | Fronius Solar.web |   | 1. | Dans le cas d'une nouvelle                                                                          |
| <b>A</b>   | Ajouter une installation photovoltaïque     | 1                 |   |    | 'datamanager'                                                                                       |
|            | Ajouter une source de données               | 2                 | - | 2. | Dans le cas où il y a plusieurs<br>' <b>datamanager'</b> sur la même<br>installation                |
|            | Remplacer la source de données              | 3                 | L | 3. | Dans le cas d'un SAV, si vous<br>remplacez une <b>'datamanager'</b><br>défectueuse par une nouvelle |
|            |                                             | Précédent         |   |    |                                                                                                    |
| 26         |                                             |                   |   |    | Frontius International GmbH / Frontius Solar Energy / manual Solarwah                               |

![](_page_26_Picture_1.jpeg)

#### ÉTAPE 4: PARAMÉTRAGE DATAMANAGER – AJOUT DE L'INSTALLATION SUR UN COMPTE SOLAR.WEB

| Compte F              | ronius Solar.web <mark>Ins</mark> i | tallation photovoltaïqu | e Fronius Fronius Solar.we | d                      |
|-----------------------|-------------------------------------|-------------------------|----------------------------|------------------------|
| ID du Datalogger: 24  | 40.461730                           |                         |                            |                        |
| Nom de l'installation | photovoltaïque Fronius France -     | ROISSY                  |                            |                        |
| Adresse               |                                     | Contacts                |                            | <ul> <li>Vé</li> </ul> |
| Pays                  | France (France)                     | ▼ E-mail                | obeid.ali@fronius.com      |                        |
| Région                |                                     | ▼ Téléphone             |                            | sa                     |
| Code postal           | 95700                               |                         |                            |                        |
| Ville                 | Roissy en france                    | Paramètres régi         | ionaux                     |                        |
| Rue et numéro         | Rue du meunier                      | Devise                  | EUR (€) ▼                  |                        |
|                       | rue du medmer                       | Fuseau horaire          | (UTC+01:00) Amsterdam 🔻    |                        |

 Vérifiez les informations saisies ensuite cliquer sur « Enregistrer »

![](_page_27_Picture_1.jpeg)

ÉTAPE 4: PARAMÉTRAGE DATAMANAGER – AJOUT DE L'INSTALLATION À VOTRE COMPTE SOLAR.WEB

![](_page_27_Picture_3.jpeg)